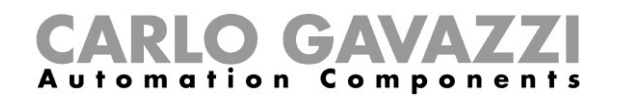

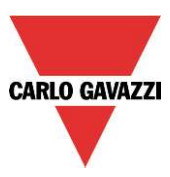

## 19.5 How to update the firmware in the master unit Sx2WEB24

In the program setup, by clicking on the *Update firmware* button, the user opens a 'find' dialogue window that allows him to choose the required firmware file.

| File Views Reports Add Program setup Modbus Database Help |                         |                       |          |             |                 |                      |                    |                           |                           |
|-----------------------------------------------------------|-------------------------|-----------------------|----------|-------------|-----------------|----------------------|--------------------|---------------------------|---------------------------|
| 944<br>1                                                  | ·                       | Ø                     |          | IP          | Dyn<br>DNS      | õ                    | 1111               | -                         | 1                         |
| Current project settings                                  | Default system settings | Webserver<br>accounts | Password | IP<br>setup | DynDNS<br>Setup | Set date<br>and time | Update<br>firmware | Export system<br>settings | Import system<br>settings |
| General settings                                          |                         |                       |          | Netwo       | rk settings     | Cont                 | roller             | System                    | settings                  |

The ports 80, 10000, 10001 and 52325 are used for firmware upgrade procedure. Ensure that ports **are open** in the network devices (e.g. Firewall). Please contact your system administrator for further information.

## N.B. Before updating the firmware, this procedure must be followed in order to update old configurations:

- 1. read the actual configuration stored in the Sx2WEB24 and save it with the new Sx Tool into your PC
- 2. update the firmware following the procedure described below
- 3. write again the configuration into the Sx2WEB24

The user can find the firmware in the relevant folder in the installation directory of the Sx Tool.

|                                                                                                    |                     | 1                |                     | -       |
|----------------------------------------------------------------------------------------------------|---------------------|------------------|---------------------|---------|
| )rganizza 🔻 Nuova ca                                                                                                    | irtella             |                  | i≡ • []             | 0       |
| Preferiti                                                                                                    | Nome                | Ultima modifica  | Tipo                | Dimensi |
| E Desktop                                                                                                    | A SW000H000R110.bin | 11/09/2013 12:15 | VLC media file (.bi | 23.60   |
| Raccolte                                                                                                    |                     |                  |                     |         |
| Documenti  Musica Video Computer                                                                                                    |                     |                  |                     |         |
| Documenti  Minimagini Musica Video Computer  Computer Sisco locale (C:)                                                                                |                     |                  |                     |         |
| <ul> <li>Documenti</li> <li>Immagini</li> <li>Musica</li> <li>Video</li> <li>Computer</li> <li>Disco locale (C:)</li> <li>Disco locale (D:)</li> </ul> | ٠                   | m                |                     | ] •     |

After having selected the correct file, the Sx Tool automatically starts updating the Sx2WEB24: once this operation is finished, the Sx2WEB24 is automatically rebooted.

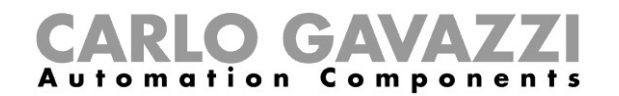

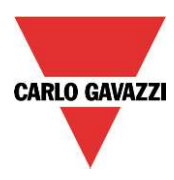

The current firmware version in the controller can be seen in the Help menu (see picture below).

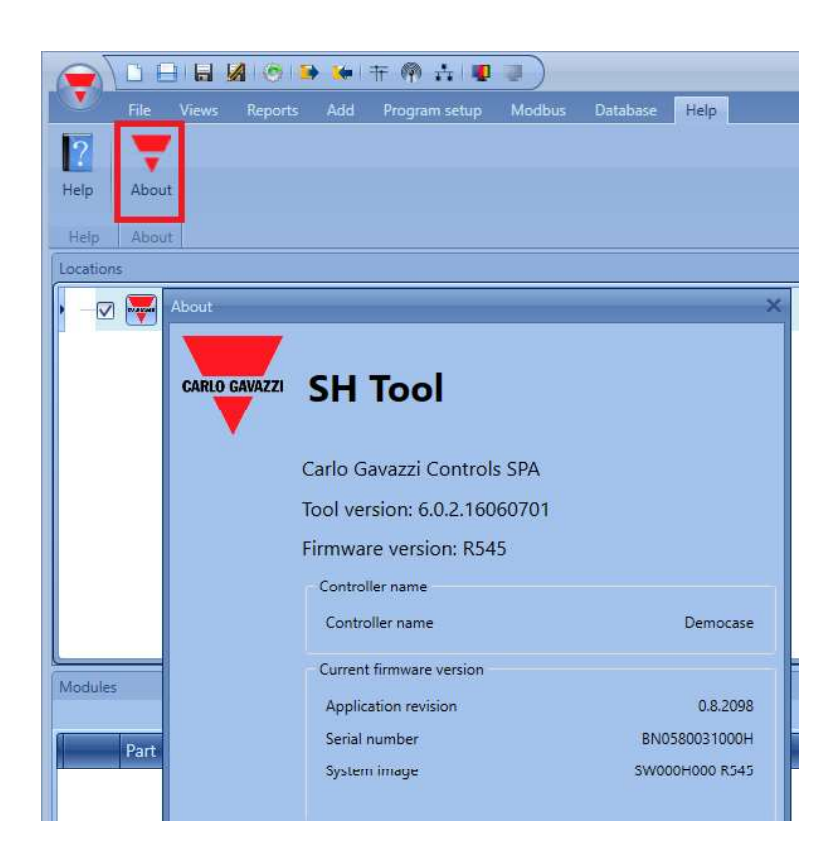

If a new firmware release is available for the Sx2WEB24, an icon showing a red exclamation mark is shown. By clicking on this icon, a window for the update immediately opens.

| E | □ ⊟ ⊟ Ø 10 Ⅰ ♥ 〒 例 ☆ ■ ■ □                                    |      |         |                           |                    |                            |                         |         |  |
|---|---------------------------------------------------------------|------|---------|---------------------------|--------------------|----------------------------|-------------------------|---------|--|
|   | •                                                             | File | Views   | Reports A                 | dd Prog            | am setup 🛛 Da              | tabase He               | elp     |  |
|   | 1                                                             |      |         | 1                         | <b>O</b>           |                            | <b>*</b>                | Ŧ       |  |
|   | New                                                           | Open | Save    | Save as new configuration | Compile<br>project | Old firmware:<br>update it | Read from<br>controller | Modules |  |
|   |                                                               |      | Project |                           |                    | Configuration              |                         |         |  |
|   | Locations                                                     |      |         |                           |                    |                            |                         |         |  |
|   | Modules Signals Logs                                          |      |         |                           |                    |                            |                         |         |  |
|   | Old firmware: update it Sx2WEB24 IP: 192.168.2.212 Disconnect |      |         |                           |                    |                            |                         |         |  |

N.B: We strongly recommend updating the Sx2WEB24 when new firmware is available.